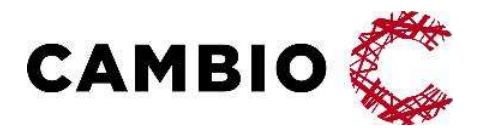

# Cambio MittVaccin Journal Integration COSMIC

Introduktion & Användarmanual

#### © Cambio Holding AB

Samtliga rättigheter förbehållna. Detta dokument innehåller konfidentiell och/eller skyddad information

DOCID-506 tillhörande Cambio Holding AB och dess dotterbolag ("Cambio"), och får inte reproduceras, överföras, publiceras

externt, t.ex. på webbsidor, eller på något annat sätt röjas i någon form eller på något sätt utan skriftligt

medgivande från en behörig representant från Cambio.

# Innehållsförteckning

| 1 | Om detta dokument |                                           | 4  |
|---|-------------------|-------------------------------------------|----|
|   | 1.1               | Introduktion                              | 4  |
|   | 1.2               | Versionshistorik                          | 4  |
|   | 1.3               | Dokumentkonventioner                      | 5  |
|   | 1.4               | Termer                                    | 6  |
| 2 | Funktionalitet    |                                           | 7  |
|   | 2.1               | Öppna Cambio MittVaccin i COSMIC          | 7  |
|   | 2.2               | Delad användarkontext                     | 7  |
|   | 2.3               | Delad patientkontext                      | 8  |
|   | 2.4               | Tillgång till uppgifter från COSMIC i MVJ | 9  |
|   | 2.5               | Avgränsning för lokala reservnummer       | 9  |
| 3 | Konfiguration     |                                           | 10 |
|   | 3.1               | Användare och enheter                     | 10 |
|   | 3.2               | Vårdgivare                                | 10 |
|   | 3.3               | Checklista                                | 11 |
| 4 | Miljöer           |                                           | 13 |
|   | 4.1               | Översikt                                  | 13 |
|   | 4.2               | Test                                      | 13 |
|   | 4.3               | Produktion                                | 13 |
|   | 4.4               | Film                                      | 13 |

# 1 Om detta dokument

### 1.1 Introduktion

*Cambio MittVaccin Journals* integration med COSMIC beskrivs i detta dokument utifrån hur det fungerar och konfigureras.

### 1.2 Versionshistorik

Versionshistoriken visar ändringar i dokumentet över tid.

| Version | Datum      | Beskrivning                                                                                                    |
|---------|------------|----------------------------------------------------------------------------------------------------|
| 1.0     | 2023-03-07 | Första version.                                                                                                    |
| 1.1     | 2023-04-24 | Förtydligande av vårdgivarkonfiguration                                                                                                    |
| 2.0     | 2023-05-09 | Uppdaterad dokumentmall i samband med release 2023-<br>05-11. Dokumentationskrav enligt den för <i>MittVaccin</i><br>gällande TF and GSPR Evidencde Document List:<br>[Instruction for Use]   |
| 2.1     | 2023-05-16 | Korrigering av konfiguration för vårdgivare som använder<br>en annan vårdgivares COSMIC-installation, avsnitt 3.2.1,<br>3.2.2 och 3.3                                                         |
| 2.2     | 2023-06-09 | Förtydligande kring konfiguration av enheter i 3.1 för hur<br>matchning görs mellan MVJ och COSMIC baserat på HSA-Id<br>för enhet/mottgagning och vårdenhet.                                  |
| 3.0     | 2024-04-10 | Reviderat och uppdaterat inför systemrelease 2024-04-23, version MVJ 2024-2.0: inga uppdateringar                                                                                             |
| 4.0     | 2024-09-23 | Reviderat och uppdaterat inför systemrelease 2024-10-23,<br>version MVJ 2024-3.0:<br>2.2 Delad användarkontext (ej relaterad till releasen)                                                   |
| 5.0     | 2025-03-03 | Reviderat och uppdaterat inför systemrelease 2025-03-13,<br>version MVJ 2025-1.0: inga uppdateringar<br>Förtydligande 2.5 Avgränsning för lokala reservnummer (ej<br>relaterad till releasen) |
| 6.0     | 2025-06-02 | Reviderat och uppdaterat inför systemrelease 2025-06-02, version MVJ 2025-2.0: inga uppdateringar                                                                                             |

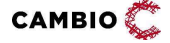

### **1.3** Dokumentkonventioner

#### 1.3.1 Typografiska

Följande typografiska konventioner används i detta dokument:

- Fetstil indikerar termer i gränssnittet, t.ex. menyalternativ, fönsternamn, knappar, kryssrutor och fält. Exempel: Klicka på knappen **Avbryt** eller öppna fönstret **Patientöversikt**.
- Kursiv stil indikerar modulnamn, filnamn, sökvägar till kataloger och webblänkar. Exempel: COSMIC Messenger, Properties.txt eller https://customer.cambio.se.
- Enkla citattecken (' ') indikerar valbara alternativ i listrutor. Exempel: Välj alternativet 'Blå' i listrutan **Färg**.
- Vinkelparenteser (<...>) indikerar ersättningsbar information i texten som värden, namn, typer och sökvägar. Exempel: COSMIC <...> där <...> ersätts med namnet Link till COSMIC Link.
- Typsnittet Courier New indikerar systemkommandon, kodexempel och utskrifter. Exempel: SET USERID=<user id>.

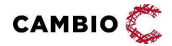

#### 1.3.2 Ikoner

Ikoner används för att uppmärksamma läsare på olika typer av information som gäller för en specifik uppgift, eller område.

Följande ikoner används i detta dokument:

🕡 Viktig information för ökad förståelse och korrekt användning.

💽 Tips

### 1.4 Termer

Tabellen beskriver termer, akronymer och förkortningar som används i detta dokument.

| Term | Beskrivning                                                                                                    |
|------|----------------------------------------------------------------------------------------------------|
| GVH  | GetVaccinationHistory - nationellt tjänstekontrakt.<br>https://rivta.se/tkview/#/domain/clinicalprocess:activityprescription:act<br>outcome |
| MVJ  | MittVaccin Journal                                                                                                    |
| PU   | Ineras Personuppgiftstjänst                                                                                                    |
| QA   | Quality assurance – testmiljö                                                                                                    |
| SSO  | Single sign-on                                                                                                    |
| VE   | Vårdenhet                                                                                                    |
| VG   | Vårdgivare                                                                                                    |

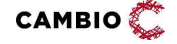

# 2 Funktionalitet

### 2.1 Öppna Cambio MittVaccin i COSMIC

*Cambio MittVaccin Journal* fungerar tillsammans med COSMIC så att användaren inte upplever det som två separata system. Inifrån COSMIC kan man öppna MVJ i ett inbäddat webbläsarfönster som öppnas som en flik inne i COSMIC.

| Meny                                        | 19 390530-5391, Bastian S                                                                                                    | Agres, 53 ár 🕈 🖗 🤮 🖉                                                                                                    |
|---------------------------------------------|----------------------------------------------------------------------------------------------------|----------------------------------------------------------------------------------------------------|
| SERVICAN                                    | O Minaccia Journal                                                                                                    |                                                                                                    |
| Kutairopa Intelaituton<br>Opena Mittilaccin | mittvaccin                                                                                                    | Kunder Bokingar Personal Signera Logg Statistik Instativingar Si-arigitr Logga                                                                                                    |
|                                             | Bestien Sjögren (1909053053                                                                                                    | et J > Visa kund Inloggad som Doris Davidsson (Lakare med adminfunktion), COSMIC Integration RO. The Surgery department                                                                                                    |
|                                             | Via kurd<br>Berts varionikon<br>Varionikonijan<br>Kandproper<br>Anta persongegier<br>Varia teristik<br>Tidgeer varionikon<br>Bert ut varionikanistika<br>Selvi ut varionikanistika<br>Selvi ut varionikanistika<br>Selvi ut varionikanistika<br>Selvi ut parenta<br>Adomitrigg<br>Spara Alisonik<br>Regiorer<br>Hot (von VO)<br>Medistenden<br>Sienac Patenikot | Personagenie         Personagenie         Personagenie |
|                                             | Ankonnia bokningar<br>Ingen vänlande kund                                                                                                    | Sange                                                                                                    |
| lehis tinster                               |                                                                                                    | Det finse rege tootnoper at reas                                                                                                    |
| -J -(I -                                    | Controlation<br>Anniholisecturestation<br>Beautisectures                                                                                                    | Annualan                                                                                                    |

När användaren öppnar *MittVaccin* inne i COSMIC behöver användaren inte autentisera sig utan endast välja uppdrag. Om användaren bara har ett uppdrag blir det automatiskt valt och användaren kommer direkt till inloggat läge i MVJ.

### 2.2 Delad användarkontext

Den användare och den enhet som valts i COSMIC styr vilka personaluppdrag som är valbara när man öppnar *MittVaccin*. En användare som har många personaluppdrag på olika mottagningar och/eller vårdgivare får tillgång till en filtrerad personaluppdragslista. För att få tillgång till andra uppdrag i MVJ behöver man byta användarroll i COSMIC.

För att en användare ska få tillgång till personaluppdrag på VG-nivå i MVJ (t.ex. Vårdgivaradmin, Användaradmin, Spärradmin m.fl.) räcker det att vara inloggad på en enhet som tillhör den vårdgivaren i COSMIC.

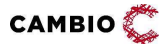

*Exempel 1:* en användare har ett personaluppdrag i MVJ på enhet A. När användaren är inloggad i COSMIC på enhet A och öppnar MVJ blir användaren direkt inloggad och behöver inte välja uppdrag. Om användaren är inloggad i COSMIC på enhet B och öppnar MVJ kommer felmeddelande visas om att användaren saknar uppdrag i MVJ.

*Exempel 2:* en användare har ett personaluppdrag i MVJ på enhet A och ett personaluppdrag som Vårdgivaradmin på VG X. Enhet A tillhör VG X. När användaren är inloggad i COSMIC på enhet A och öppnar MVJ får användaren välja uppdrag i MVJ eftersom det finns 2 uppdrag som matchar, dels uppdraget på enhet A och dels uppdraget på VG X.

*Exempel 3:* en användare har två olika personaluppdrag, ett på enhet A och ett annat på enhet B. När användaren är inloggad i COSMIC på enhet A och öppnar MVJ blir användaren direkt inloggad med uppdraget på enhet A och behöver inte välja uppdrag. Om användaren är inloggad i COSMIC på enhet B och öppnar MVJ blir användaren direkt inloggad med uppdraget på enhet B och behöver inte välja uppdrag. Det fungerar på samma sätt oavsett om enhet A och B tillhör samma eller olika VG.

*Exempel 4:* en användare har två olika personaluppdrag, på enhet A. När användaren är inloggad i COSMIC på enhet A och öppnar MVJ behöver användaren välja personaluppdraget.

### 2.3 Delad patientkontext

När en patient är vald i COSMIC och användaren öppnar MVJ följer patienten med. Om patienten redan finns i MVJ blir patienten vald och patientöversikten visas. Om patienten ännu inte är tillagd i MVJ visas sidan **Lägg till kund** och slagning mot PU görs automatiskt och kontaktuppgifter är förifyllda. Användare behöver bara trycka på **Spara** alternativt först komplettera kontaktuppgifterna.

När MVJ är öppet kan patient bytas i MVJ och patientbytet kommer då ske även i COSMIC. Om patienten inte finns i COSMIC kommer COSMIC slå upp patienten med regionens konfigurerade personuppgiftstjänst och lägga till patienten på liknande sätt som när en patient finns i COSMIC men inte i MVJ.

När MVJ är öppet kan man också byta patient i COSMIC och patientbytet sker då automatiskt i MVJ. Om patienten inte finns i MVJ hamnar man på sidan "Lägg till kund" och PU-tjänsten anropas automatiskt och personuppgifter förifylls. Funktionalitet i MVJ som inte kräver patientkontext, t. ex. administration av batcher eller konfiguration av tidbokningen kan göras utan att man tappar patientkontexten

САМВІО Ĉ

i COSMIC.

8(13)

### 2.4 Tillgång till uppgifter från COSMIC i MVJ

#### 2.4.1 Indata

För användare som journalför vissa vaccinationer i COSMIC kan dessa överföras till *MittVaccin* Indatatjänst via fil enligt ett konfigurerat tidsintervall. Detta för att patientöversikten i MVJ ska vara så komplett som möjligt och sådana vaccinationsuppgifter kunna inkluderas i *MittVaccins* onlinerapporter, utdatafiler och även kunna delas till NPÖ och 1177 från MVJ. MVJ kan också utföra vidarerapportering tex till NVR och till forskning.

#### 2.4.2 Tjänstekontrakt för direktåtkomst

Om COSMIC-installationen producerar vaccinationshistorik via det nationella tjänstekontraktet GetVaccinationHistory kan uppgifterna i COSMIC konsumeras, läsas, av MVJ via nationella tjänsteplattformen och visas i MVJs gränssnitt för sammanhållen vaccinationsjournal. För att möjliggöra detta ska producerande systems vårdgivare beställa s k etablering av samverkan mellan sin installation av COSMIC och MVJ.

### 2.5 Avgränsning för lokala reservnummer

Eftersom integrationen baseras på att personer finns i PU-tjänsten och lokala reservnummer inte finns där behöver personer med lokala reservnummer skapas i MVJ i icke-integrerat läge. När patienten väl finns i MVJ går det att öppna den i COSMIC och få med patienten i MVJ. Dvs patienter med reservnummer måste läggas utanför integrationen och man kan heller inte välja person med reservnummer i MVJ, utan måste väljas i Cosmic först.

Detta är en begränsning som kommer försvinna vid övergång till nationella reservid eftersom dessa finns i PU-tjänsten och då kan hanteras på samma sätt som personnummer och samordningsnummer.

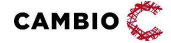

# 3 Konfiguration

### 3.1 Användare och enheter

Användare och enheter i COSMIC behöver vara konfigurerade med HSA-Id i både COSMIC och MVJ.

I MVJ kan enheter konfigureras med två HSA-Id. Ett som identifierar mottagningen och ett som identifierar mottagningens VE-tillhörighet. Det är i första hand tänkt att mottagningens HSA-Id i MVJ ska matcha enhetens HSA-Id i COSMIC, men det går även att matcha på vårdenhetsnivå. Vid uthoppet görs följande kontroll:

- 1) Finns en mottagning i MVJ med HSA-Id som matchar enhetens HSA-Id i COSMIC? Om ja visas dessa uppdrag i MVJ. Om nej se punkt 2).
- 2) Finns en eller flera mottagningar i MVJ med VE HSA-Id som matchar VE HSA-Id för enheten i COSMIC? Om ja visas dessa uppdrag i MVJ.

Rekommendationen är att ha en "ett-till-ett"-mappning då det skapar en större tydlighet för användaren.

### 3.2 Vårdgivare

#### 3.2.1 COSMIC-installationsansvarig vårdgivare

Vårdgivaren som installerar och ansvarar för COSMIC-installationen måste vara konfigurerad med HSA-Id i både COSMIC och MVJ. För att integrationen ska fungera med single sign-on (SSO), dvs att användaren inte behöver logga in i MVJ vid uthoppet, behöver vårdgivaren konfigurera ett certifikat. Detta kan göras av personal med rollen Vårdgivaradmin i menyn **Vårdgivare**->**Uppgifter**.

| Certifik | at med publik nyckel i PEM format (.crt)                    | Choose File No file chosen | Ladda upp och ersätt |
|----------|-------------------------------------------------------------|----------------------------|----------------------|
| 0        | Certifikat uppladdat:<br>fingerprint=33e4e80807204c2b6182a3 | 14b591acd25b5f0db          |                      |

Certifikatet ska vara i PEM-format och innehålla den publika nyckel som matchar certifikatet i COSMIC-installationen.

#### 3.2.2 Övriga vårdgivare

Vårdgivare som använder en COSMIC-installation men som inte själva ansvarar för installationen, t.ex. privata vårdgivare som jobbar på uppdrag av regionen, behöver

САМВІО Ĉ

© 2025 Cambio Holding AB

inte konfigurera något certifikat i COSMIC, men däremot ska uppdragsgivarens (COSMICS-installationens) publika certifikat laddas upp i MVJ hos den privata vårdgivaren. Även HSA-Id ska anges på vårdgivaren i både COSMIC och MVJ.

### 3.3 Checklista

Nedanstående tabell sammanfattar de olika konfigurationsstegen som finns beskrivna i olika delar av detta dokument.

| Konfiguration                                                       | COSMIC                                                                                                    | MVJ                                                                                                    |
|---------------------------------------------------------------------|----------------------------------------------------------------------------------------------------|----------------------------------------------------------------------------------------------------|
| Vårdgivare som ansvarar<br>för COSMIC-<br>installationen            | 1. HSA-Id.                                                                                                    | <ol> <li>HSA-Id.</li> <li>Certifikat med publik<br/>nyckel där nyckeln<br/>matchar det certifikat<br/>med privat nyckel<br/>som finns i COSMIC-<br/>installationen.</li> </ol> |
| Vårdgivare som använder<br>annan vårdgivares<br>COSMIC-installation | 1. HSA-Id.                                                                                                    | <ol> <li>HSA-Id.</li> <li>Certifikat med publik<br/>nyckel där nyckeln<br/>matchar det certifikat<br/>med privat nyckel<br/>som finns i COSMIC-<br/>installationen.</li> </ol> |
| Enhet                                                               | 1. HSA-Id.                                                                                                    | <ol> <li>HSA-Id på mottagning<br/>(mappning på HSA-Id<br/>för VE är möjlig men<br/>på mottagningsnivå<br/>rekommenderas).</li> </ol>                                           |
| Användare                                                           | <ol> <li>HSA-Id.</li> <li>Roll.</li> </ol>                                                                                                    | <ol> <li>HSA-Id.</li> <li>Personaluppdrag på<br/>mottagning och/eller<br/>VG som matchar<br/>COSMICs<br/>konfiguration.</li> </ol>                                             |
| Indata                                                              | <ol> <li>Slå på funktion och<br/>sätt tidsintervall för<br/>överföring. Se separat<br/>dokument: COSMIC<br/>Connect MittVaccin -<br/>Installation Guide.</li> </ol> | <ol> <li>Slå på funktionen<br/>genom att kontakta<br/>MVJ support.</li> </ol>                                                                                                  |

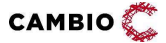

© 2025 Cambio Holding AB

| Konfiguration                        | COSMIC                                                                                  | MVJ                                                                                    |
|--------------------------------------|-----------------------------------------------------------------------------------------|----------------------------------------------------------------------------------------|
| Tjänstekontrakt för<br>direktåtkomst | <ol> <li>Installationen<br/>behöver producera<br/>tjänstekontraktet<br/>GVH.</li> </ol> | <ol> <li>GVH-konsumtion slås<br/>på genom att<br/>kontakta MVJ<br/>support.</li> </ol> |
|                                      | <ol> <li>Etablera samverkan<br/>med MVJ genom<br/>beställning hos Inera.</li> </ol>     |                                                                                        |

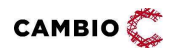

# 4 Miljöer

### 4.1 Översikt

I COSMIC konfigureras en URL till MVJ som används vid uthoppet. Regionens testmiljö för COSMIC ansluts mot MVJs QA-miljö.

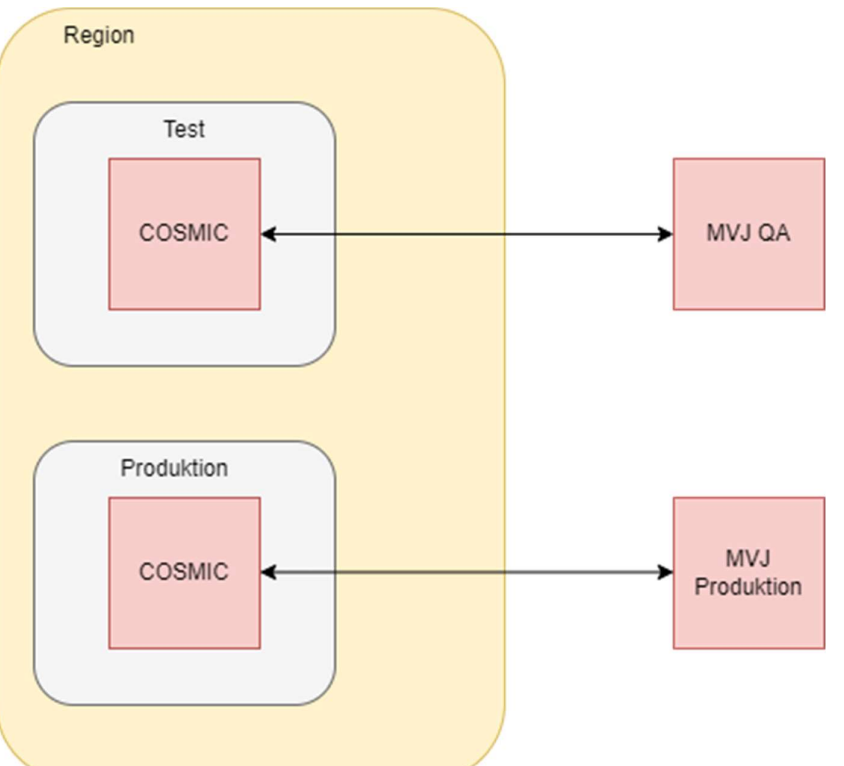

Figur 1. Regionens testmiljö för COSMIC ansluts mot MVJs QA-miljö och produktionsinstansen av COSMIC mot MVJs produktionsmiljö.

### 4.2 Test

COSMIC konfigureras med URL till MVJ: <u>https://mvjournal-qa.mittvaccin.se</u>

### 4.3 Produktion

COSMIC konfigureras med URL till MVJ: <u>https://mvjournal.mittvaccin.se</u>

### 4.4 Film

Länk till film om integrationen COSMIC-MittVaccin finns här.

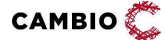

© 2025 Cambio Holding AB